# **MIT Press Direct**

Quick-Reference-Guide

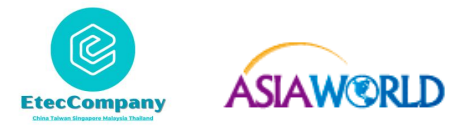

# Homepage

Ш

### Limit Results to Keyword

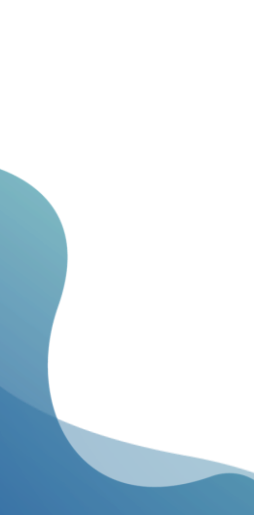

| MIT Press Direct $\checkmark$ |                                                                                                    | Search All Books 🗸 Q Advanced Search                                                                                                    |                                                                   |
|-------------------------------|----------------------------------------------------------------------------------------------------|----------------------------------------------------------------------------------------------------|-------------------------------------------------------------------|
| I                             | Books                                                                                                    | Browse Books About Librarians Customer Su, nort                                                                                                    |                                                                   |
| ts to                         | Filter ~<br>Add term Update<br>Format ©<br>Book<br>(3875)<br>Subjects<br>Architecture<br>(107)                                                                                                    | 1-20 of 3875<br>Book ⊗<br>Save search Sort by Relevancy ✓<br>Book<br>Get Off My Neck: Black Lives, White Justice, and a Former Prosecutor's<br>Ouest for Reform S<br>By Debble Hines<br>Publishe: The MIT Press<br>Publishe: The MIT Press<br>Publishe: 26 March 2024<br>Doi: 1075/Mintpress/1555.001.0001<br>EISBN: 9780262378147                                                                                                    | earch<br>here are options to search<br>y All Books or All Content |
|                               | <ul> <li>Architectural History<br/>(18)</li> <li>Architectural Theory &amp;<br/>Criticism (9)</li> <li>General<br/>(36)</li> <li>Landscape Architecture<br/>(6)</li> <li>Urban Design<br/>(44)</li> <li>Arts<br/>(142)</li> <li>Art History<br/>(14)</li> <li>Art Theory &amp; Criticism<br/>(16)</li> </ul> | Book       Migration Stigma: Understanding Prejudice, Discrimination, and Exclusion         Image: Series: Brüngmann Forum Reports         Published: 26 March 2024         DD: 10755/mitgress/1552.001.0001         EISBN: 9780262378833         View Abstract V       PDF         Book         Inducing Immunity?: Justifying Immunization Policies in Times of Vaccine Hesitancy is By Roland Pierik, Marcel Verweij         By Roland Pierik, Marcel Verweij         Series: Basic Boethics |                                                                   |

### Homepage

Filter Options Users can also use the Filter By options on the portal to find the Books they are looking to read.

III

Filter Options include – Format(Book/Book Chapter), Subjects, Book Series, Date and Availability

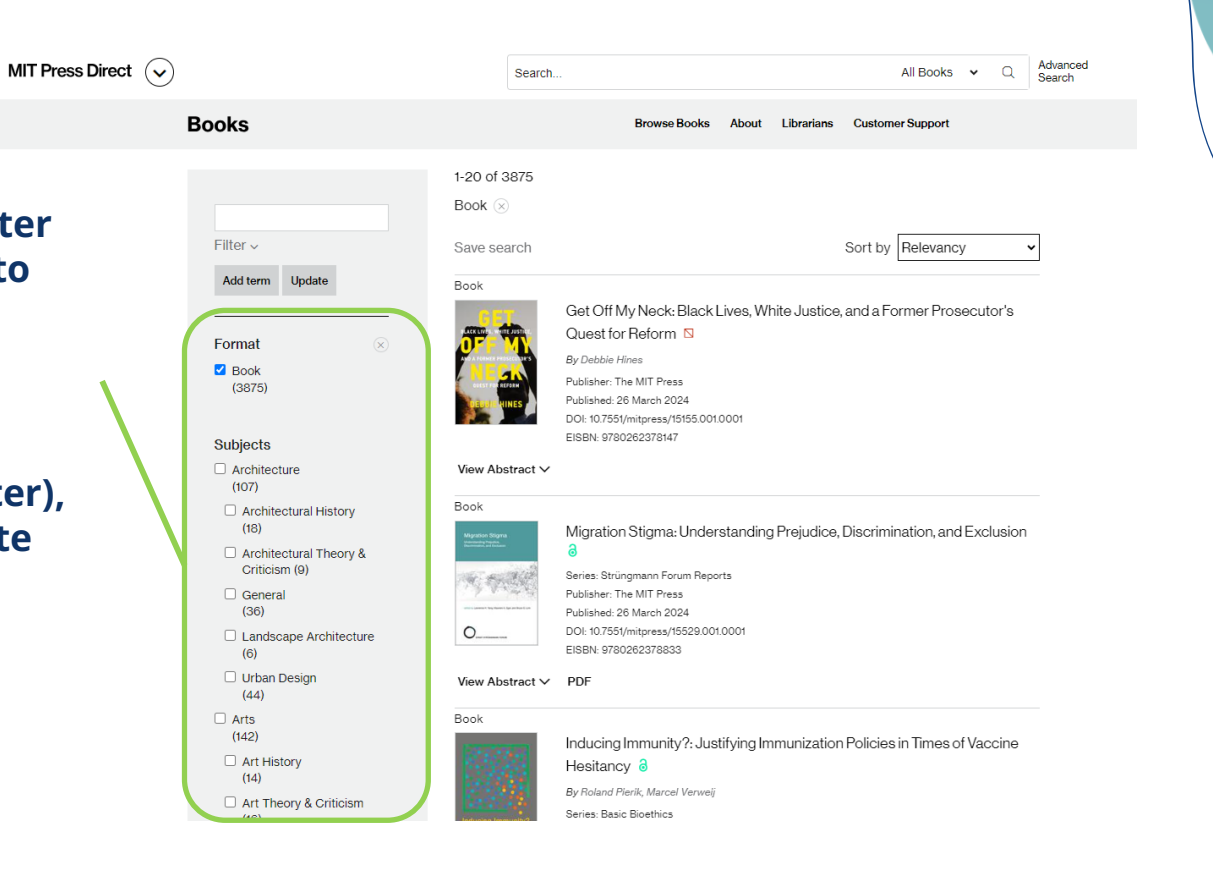

### **Create account saved searches**

Create an Account and Log In to Save Searches.

Click on your username in the top right corner of your browser.

Select "Saved Searches" from the expanded menu items to access your saved searches.

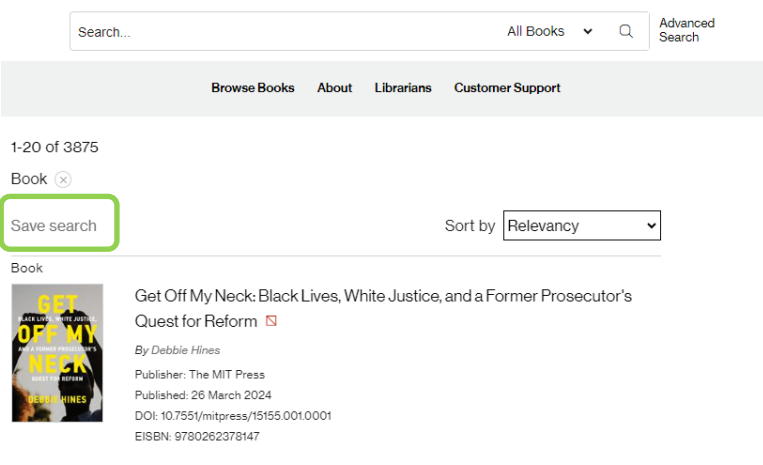

#### View Abstract V

| 所開                                  |          |
|-------------------------------------|----------|
| anno i seanna f. bay, thanno f. bar | arbeitur |

Migration Stigma: Understanding Prejudice, Discrimination, and Exclusion

| the fact that we had |                                      |
|----------------------|--------------------------------------|
| 18/12                | Series: Strüngmann Forum Reports     |
| A Carton Martin      | Publisher: The MIT Press             |
| ni i lan an Romé Lin | Published: 26 March 2024             |
| _                    | DOI: 10.7551/mitpress/15529.001.0001 |
|                      | EISBN: 9780262378833                 |
|                      |                                      |

#### View Abstract ∨ PDF

#### Book

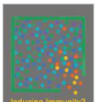

Inducing Immunity?: Justifying Immunization Policies in Times of Vaccine Hesitancy a

By Roland Pierik, Marcel Verweij

Series: Basic Bioethics

### **Advanced Search**

Advanced Search Searching by Term, Author Search, Title, Citation or DOI, or keyword.

#### Advanced Search

Enter Term
Search
Search For: 
Any 
All 
Exact Phrase
Filter

#### **Author Search**

Author Search Search Filter ~

#### Find a specific article

| Title              |        |        |       |            |
|--------------------|--------|--------|-------|------------|
| Title Search       |        |        |       |            |
| Search             |        |        |       |            |
| Citation           |        |        |       |            |
| - Select a Journal | ✔ Year | Volume | Issue | First Page |
| Search             |        |        |       |            |
| DOI Search         |        |        |       |            |
| DOI Search         |        |        |       |            |
| Search             |        |        |       |            |

**Book** 

**Book PDF : Download Book** 

Share : Facebook, Twitter, LinkedIn, Email

**Tools : Permissions and Cite** 

**Reader** : Online Reading

Table of Contents : Download Book Chapter

Book PDF 🖉 Share 🗸 🔧 Tools 🗸 🗋 Reader

#### **Table of Contents**

[Front Matter] a DOI: https://doi.org/10.7551/mitpress/15529.003.0001

🖻 PDF

List of Contributors a DOI: https://doi.org/10.7551/mitpress/15528.003.0002

뤔 PDF

#### Preface 👌

By Julia R. Lupp DOI: https://doi.org/10.7551/mitpress/15529.003.0003

🖻 PDF

#### 1: Migration Stigma: An Introduction a

By Lawrence H. Yang, Maureen A. Eger, Bruce G. Link DOI: https://doi.org/10.7551/mitpress/15529.003.0004

🗟 PDF

### Reader

## Click on the book chapter and start reading!

#### Books

Strüngmann Forum Reports Migration Stigma: Understanding Prejudice, Discrimination, and Exclusion

Edited by Lawrence H. Yang, Maureen A. Eger, Bruce G. Link

The MIT Press Volume 32 DOh https://doi.org/10.7551/mitpress/15529.001.0001 ISBN electronic: 9780262378833 Publication date: 2024

#### **Table of Contents**

Cover Contents List of Contributors Preface 1: Migration Stigma 2: How Are Stigma Processes Related to Different Aspects of Migration-Berger Stigma 2: How Are Stigma Forest 2: How Are Stigma 2: Revisiting Group Threat Theory Using Insights from Stigma Research 4: The Conceptualizations, Causes, and Consequences of Stigma 3: Migration, Stigma, and Lived Experiences 6: Delying Discrimination? 7: The Lived Experience of Stigma among Immigrant Youth Amolity or Mitigate Stigma Processes 9: Structural Stigma and Health 10: Processes and Pathways of Stigmatization and Designatization over Time 11: Immigrants and Processes of

### **Migration Stigma**

Understanding Prejudice, Discrimination, and Exclusion

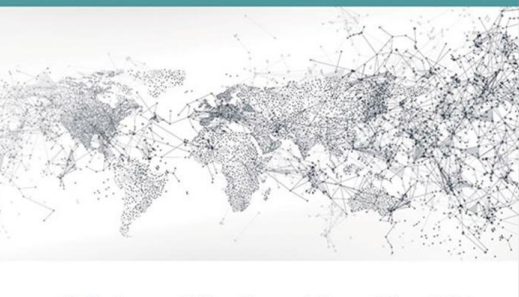

edited by Lawrence H. Yang, Maureen A. Eger, and Bruce G. Link

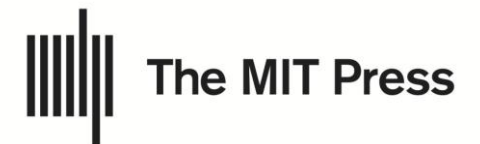

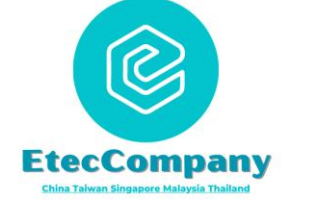

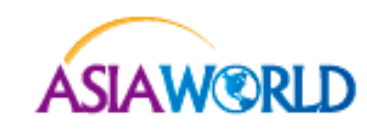